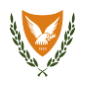

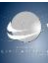

### How to upload the JSON Geo Zones file on the DJI Geo-Awareness System

### **STEP 1:**

Please download the file provided by the Cyprus Department of Civil Aviation from the following webpage: http://www.drones.gov.cy

### **STEP 2:**

Open the DJI Fly App and connect the drone with the remote controller.

### **STEP 3:**

Tap on the "GO FLY" button to go to the main interface of the application.

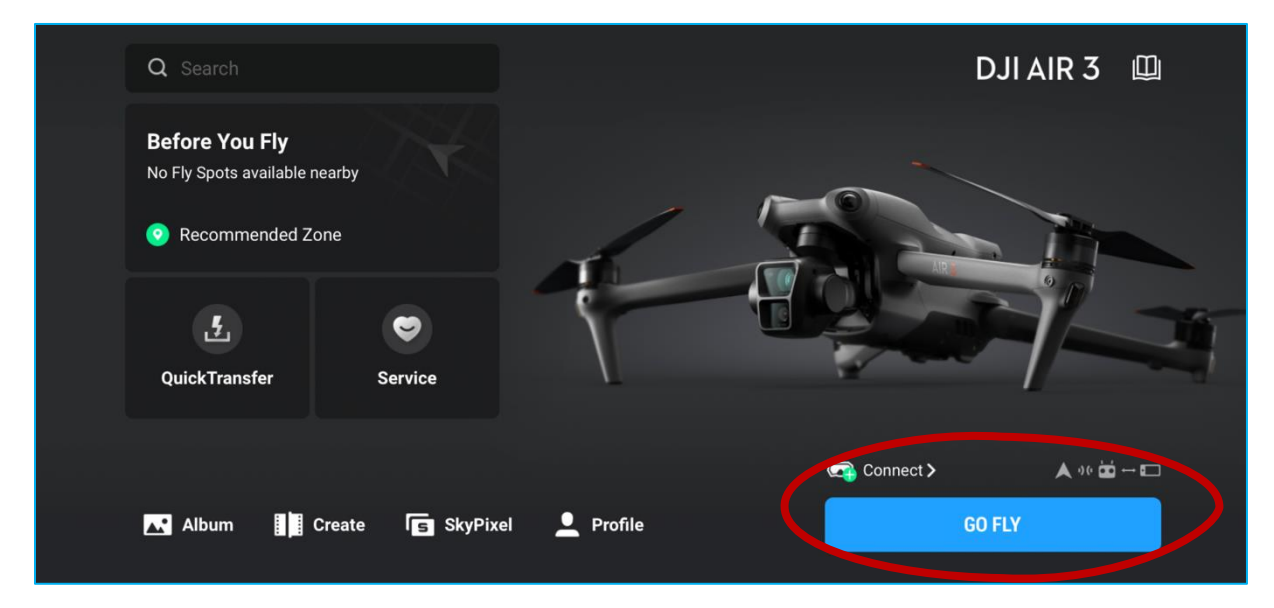

### **STEP 4:**

Tap on the settings button on the top right corner of your screen.

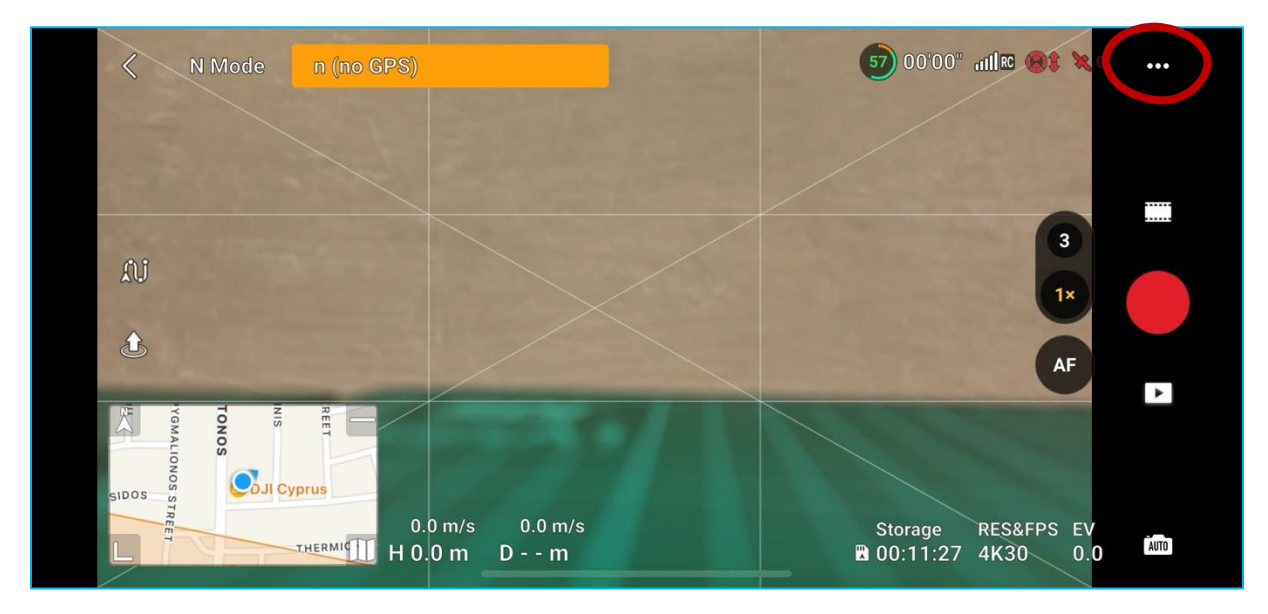

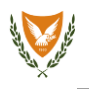

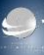

### <u>STEP 5:</u>

Navigate to the "About" Settings and scroll down and click to "FlySafe Data". Afterwards, click "Import From Files".

|  |   | Safety            | Control        | Camera | Transmission | About       |
|--|---|-------------------|----------------|--------|--------------|-------------|
|  |   | FlySafe Data      |                |        |              |             |
|  |   | App Static Sa     | ifety Data     |        |              | 01.00.01.33 |
|  |   | App Dynamic       | Safety Data    |        |              | 2024-04-08  |
|  |   | Aircraft Statio   | c Safety Data  |        |              | 01.00.01.33 |
|  |   | Aircraft Dyna     | mic Safety Dat | а      |              | 2024-04-08  |
|  |   | Check for Updates |                |        |              |             |
|  | _ | Import from Files |                |        |              |             |

# STEP 6:

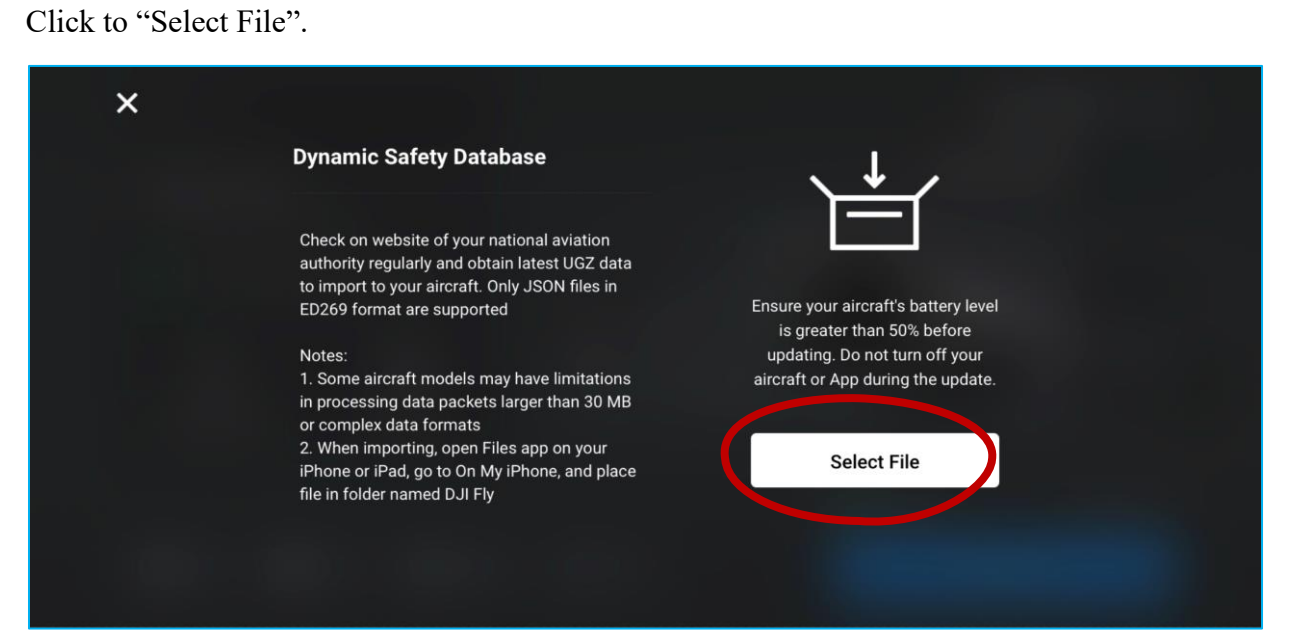

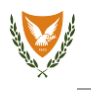

### <u>STEP 7:</u>

Then, find and click on the .json file downloaded<sup>1</sup> on your smartphone.

|                                                 | Στο iPhone μου      |                                    |                                               |                                    | 88                                                 |  |
|-------------------------------------------------|---------------------|------------------------------------|-----------------------------------------------|------------------------------------|----------------------------------------------------|--|
| Q Αναζ                                          | ζήτηση              |                                    |                                               |                                    | Ŷ                                                  |  |
|                                                 |                     |                                    |                                               |                                    |                                                    |  |
| CYPZoneVersi<br>on_264.json<br>8/4/24<br>227 KB | Chrame<br>1 crospin | 275 Begalation<br>8/2/14<br>724 48 | 8775 <b>Huggsforthurs</b><br>8/5/24<br>724 48 | My Minghama<br>23/12/22<br>5,1 140 | PRETO/IQH/TH<br>O AE&_&jpreg<br>25/11/23<br>812 KB |  |
| <b>e</b> 1                                      | Τρόσφατα            | <b>Θ</b> Σε κα                     | οινή χρήση                                    | Περιι                              | ήγηση                                              |  |

## <u>STEP 8:</u>

Wait until the file is uploaded successfully.

| × | Dynamic Safety Database                                                                                                    |                   |
|---|----------------------------------------------------------------------------------------------------|-------------------|
|   | Check on website of your national aviation<br>authority regularly and obtain latest UGZ data<br>to import to your aircraft. Only JSON files in<br>ED269 format are supported<br>Notes:                                                                                        | Update successful |
|   | <ol> <li>Some aircraft models may have limitations<br/>in processing data packets larger than 30 MB<br/>or complex data formats</li> <li>When importing, open Files app on your<br/>iPhone or iPad, go to On My iPhone, and place<br/>file in folder named DJI Fly</li> </ol> |                   |
|   |                                                                                                    |                   |

# <u>STEP 9:</u>

After uploading the file, restart the drone, the remote controller, the DJI Fly App and open the maps on the DJI Fly App.

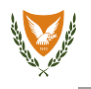

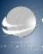

### **STEP 10:**

The map should look as indicated below with the geo zones indicated by a circle or a polygon.<sup>2</sup>

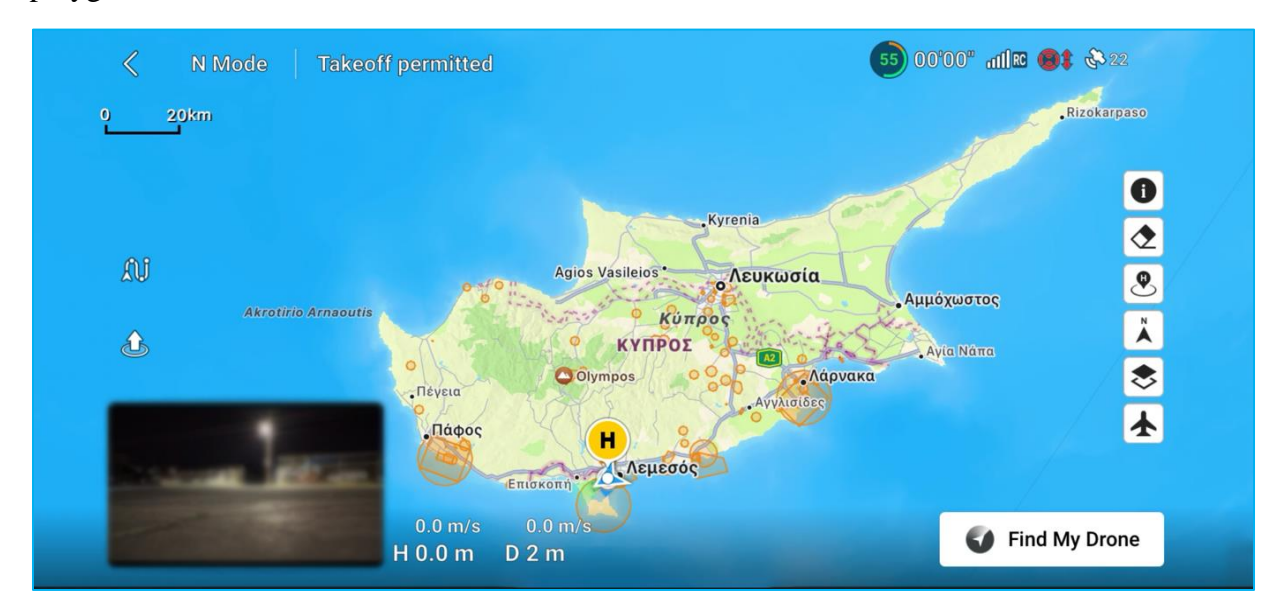

<sup>1</sup>If you are using a DJI RC or DJI RC 2, the file can be transferred to your remote controller using a memory card or connecting the remote controller to the computer.

<sup>2</sup>Those areas indicated by a circle or a polygon are locations with restrictions and limitations that need to be taken into account before conducting any UAS operations in those zones.